### 學生證照管理系統

### 導師操作手冊

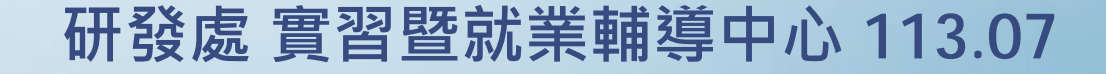

# 一、檢核學生「郵局帳戶」 上傳至證照管理系統並通過

### 登入新生e日遊>應用系統>學生證照管理系統(107學年以後申請資料)

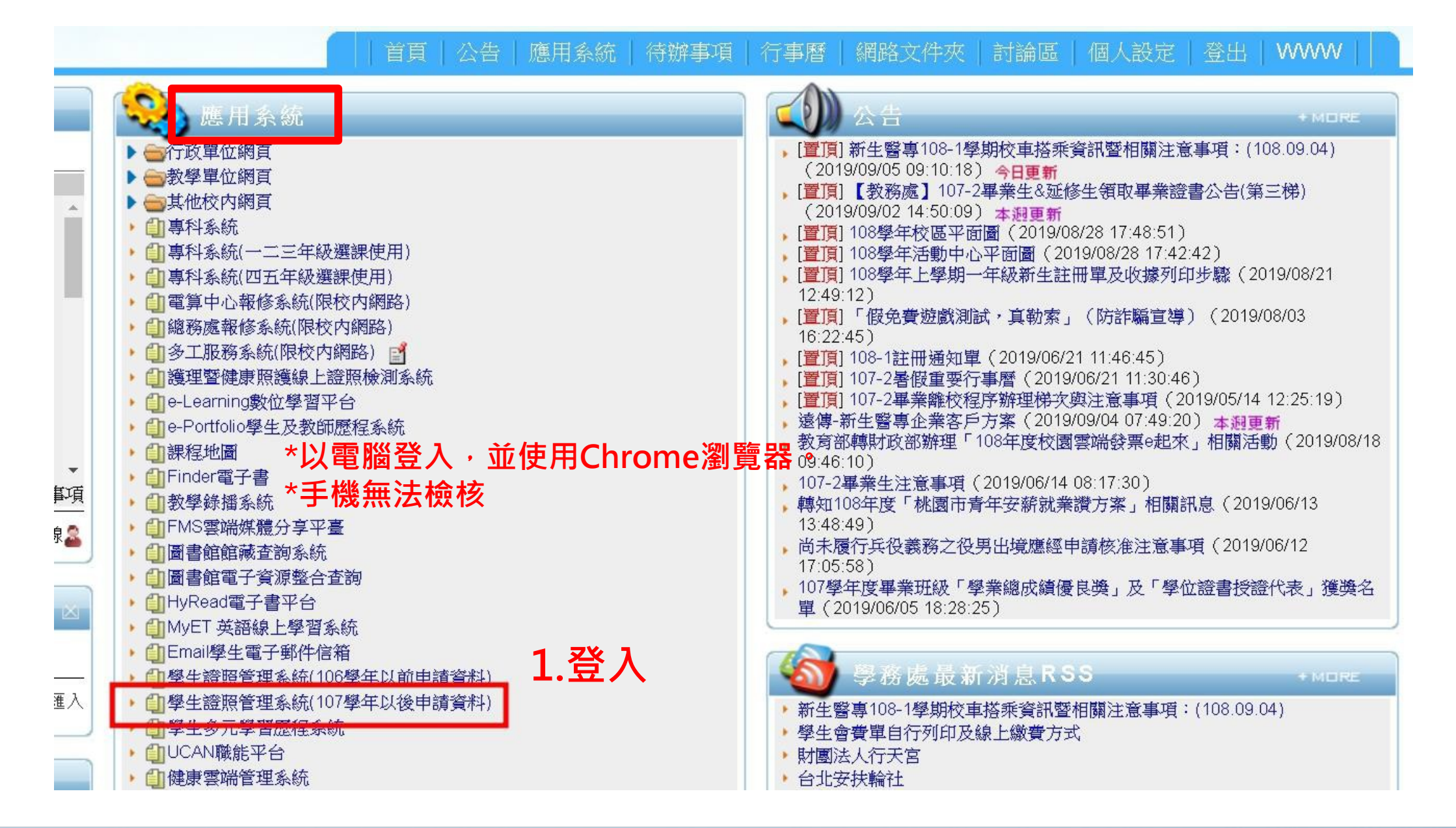

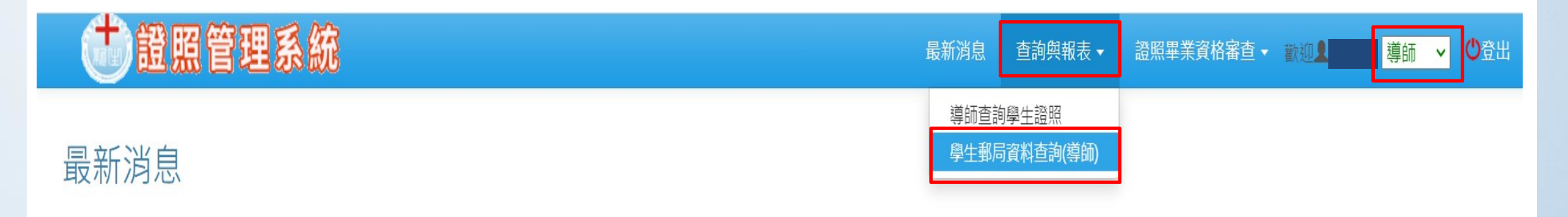

#### 2.查詢報表>學生郵局資料查詢(導師)

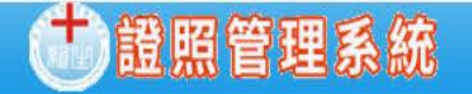

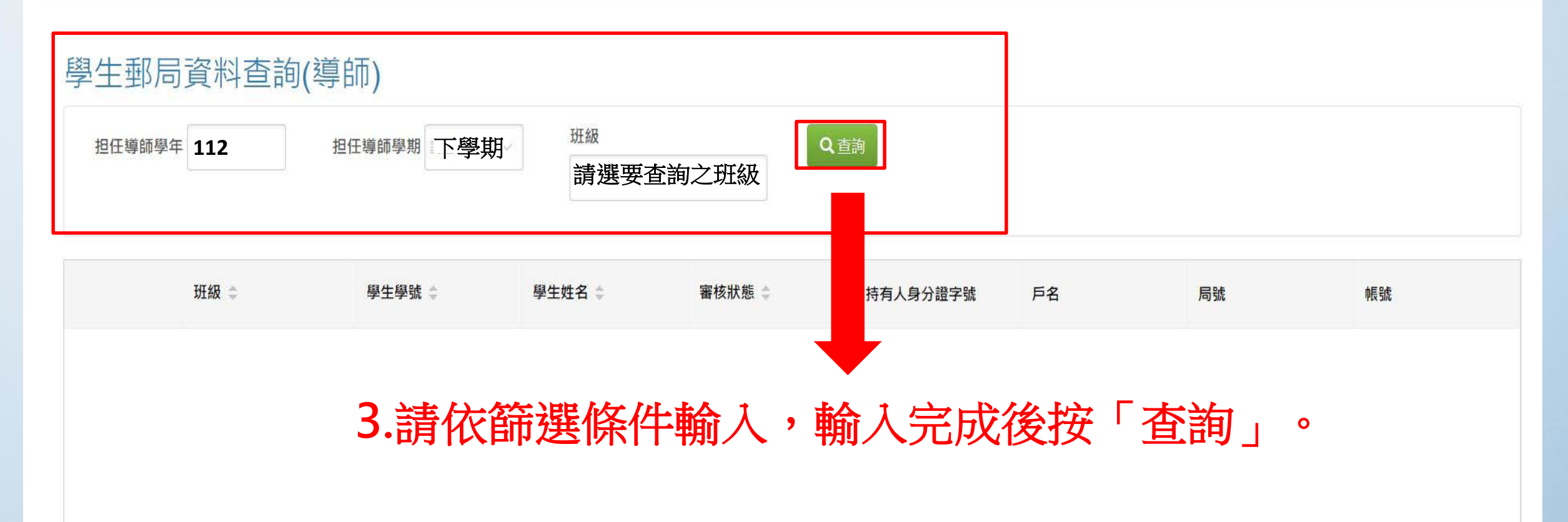

導師▾ ♥登出

#### 學生郵局資料查詢(導師)

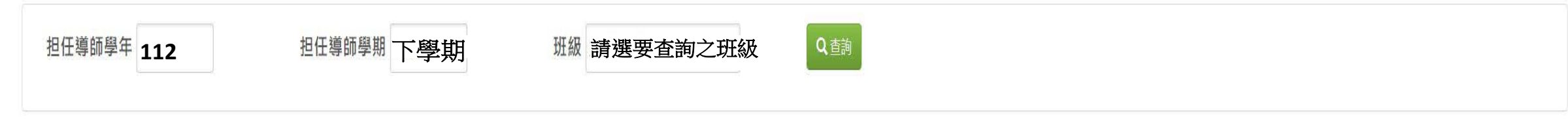

|    | 班級 🗢 | 學生學號 🔷 | 學生姓名 🗢 | 審核狀態 💠   | X | 持有人身分證字號 | 戶名 | 局號 | 帳號 |
|----|------|--------|--------|----------|---|----------|----|----|----|
| 檢視 |      |        |        | 學生提交(待審) |   |          |    |    |    |
| 檢視 |      |        |        | 退件       |   |          |    |    |    |
| 檢視 |      |        |        | 通過       |   |          |    |    |    |
| 檢視 |      |        |        | 通過       |   |          |    |    |    |
| 檢視 |      |        |        | 通過       |   |          |    |    |    |

※導師可依「審核狀態欄位」知悉學生證照管理系統之郵局帳戶上傳狀態(如紅框),通過時呈現綠色; 學生已提交(待審核)呈現藍色;退件或學生未提交則呈現紅色。 \*※若學生被退件時,導師想查看原因可按「檢視」,頁面上方會顯示退件原因。

## 二、檢核學生「證照」 上傳至證照管理系統

- 研發處彙整112-2學期 各科通過之證照excel 檔,請導師依檔案名單, 檢核學生必需上傳證照, 並將excel檔缺漏之黃 底處資料補齊後,回傳 給各科承辦人。

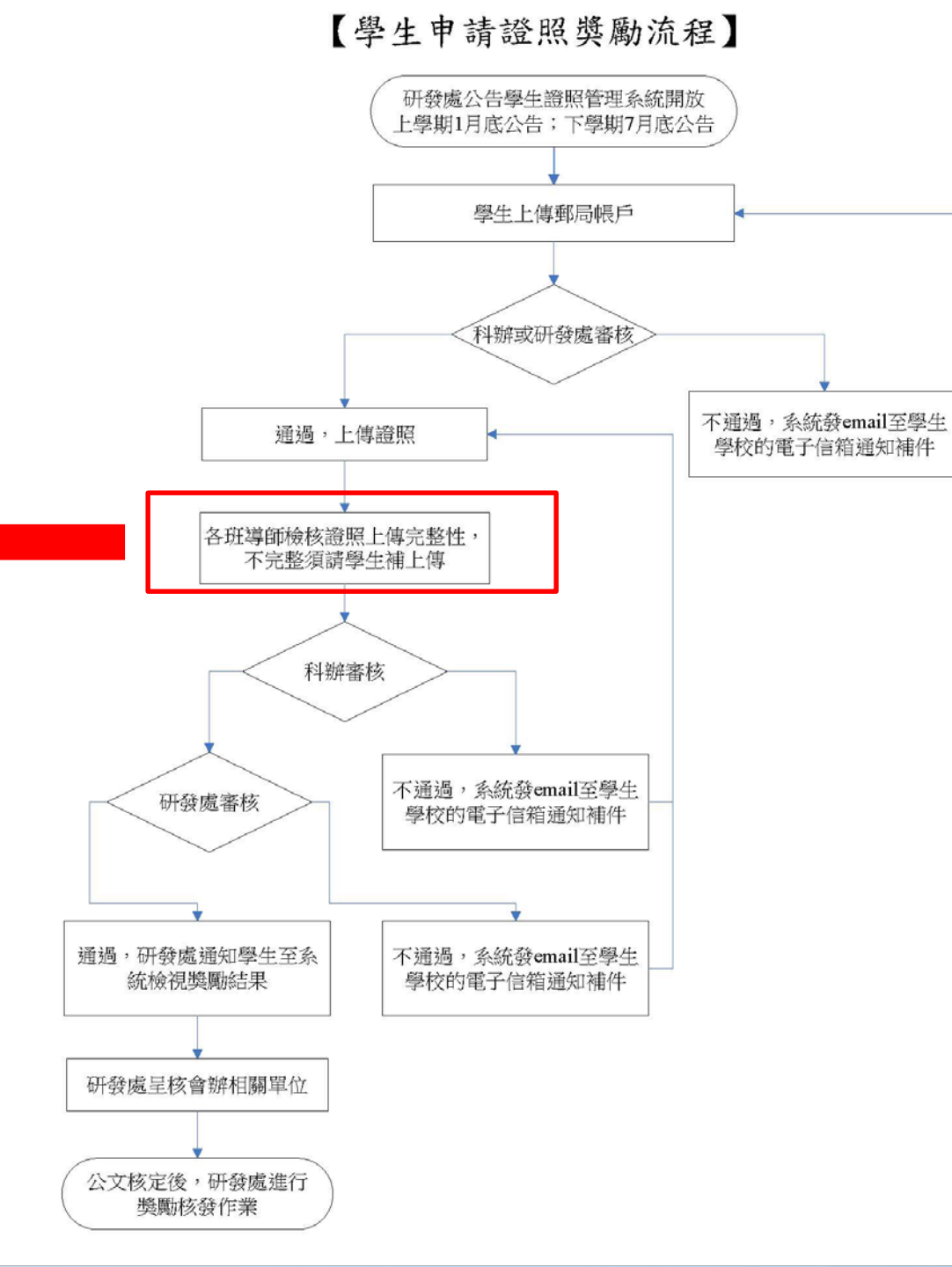

### 登入新生e日遊>應用系統>學生證照管理系統(107學年以後申請資料)

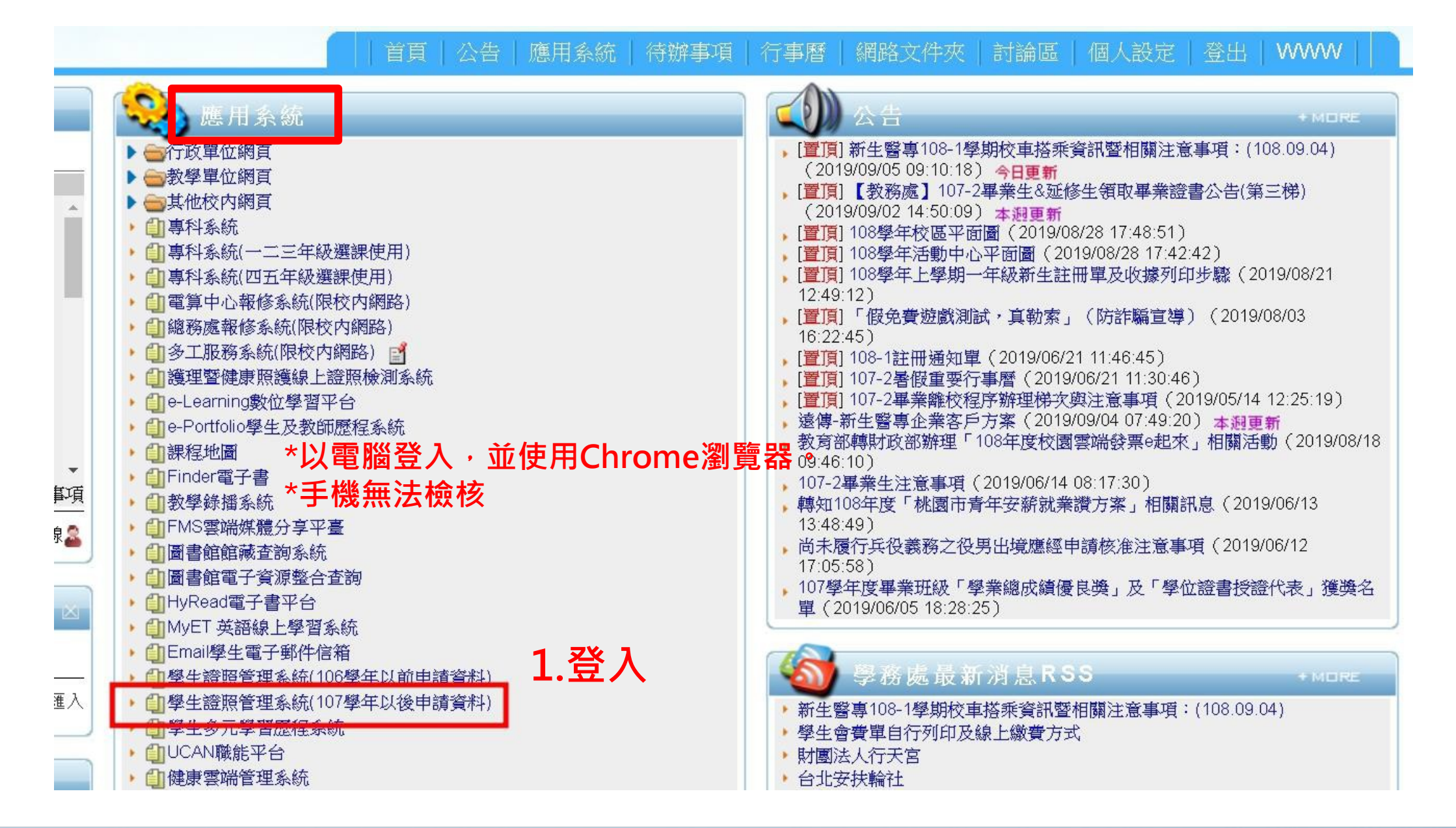

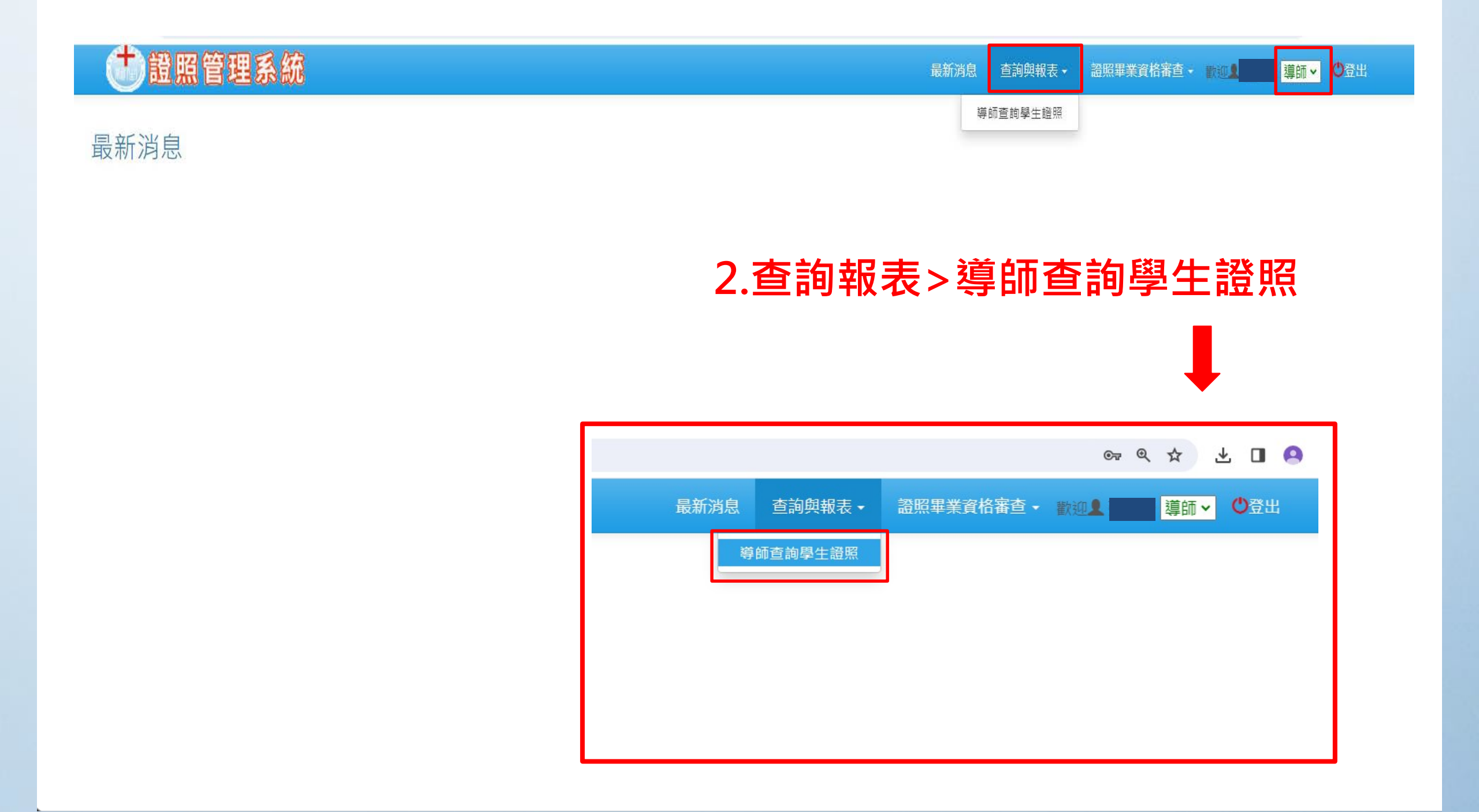

#### ← → C ≅ hlweb.hsc.edu.tw/HSVS\_LICENSE/RP/RP01/Query

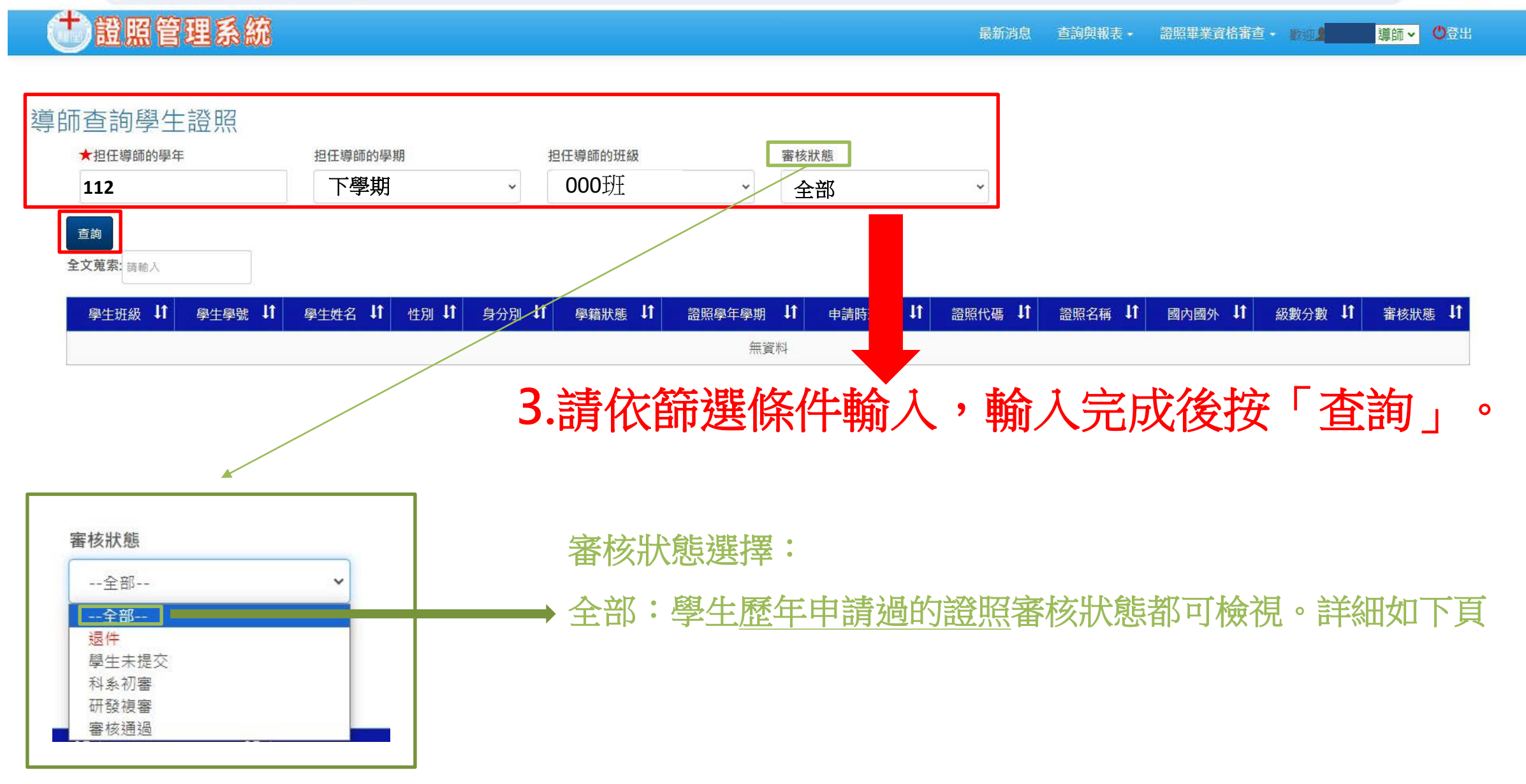

### 學生證照查詢資料-審核狀態「全部」

(1)學生未提交:表示學生只有 上系統填寫儲存,但未送出審 導師杳詢學生證照 核,需請學生按送出。 ★担任導師的學年 担任導師的學期 担任導師的班級 審核狀態 (2)科系初審:表示學生已繳交, 000研 112 下學期  $\sim$ 全部 證照名稱若是空白欄位, 送到科辦待審中。 表示學生從未上傳過證照。 本次請證照學年學期請檢視112/2 查詢 全文蒐索: 請輸入 每頁資料數: ↓↑ 學籍狀態↓↑ 申請時班級↓↑ 證照代碼↓↑ 證照學年學期↓↑ ↓↑ 國內國外↓↑ 身分別 證照名稱 級數分數 11 審核狀態 9921588 (TOEIC Bridge)多益普及測驗 國外 A2 (聽力須達26分,且閱讀須達34分) 審核通過 111/1 111/2 9921565 基本救命術(BLS) 國內 審核通過 111/1 9921588 (TOEIC Bridge)多益普及測驗 國外 A2 (聽力須達26分,且閱讀須達34分) 審核通過 111/2 50751696 TQC-OA 中文輸入(注音) 國內 實用級 審核涌過 TOC-OA 中文輸入(新注音) 學生未提交 111/2 5075716 國內 實用級 ※請導師依照本頁面查詢之證照上傳狀態(如圖:3個框框處),檢核學生上傳證 照狀況,也可按「匯出」檔案做檢核。 ★審核狀態欄位若為「科系初審或研發複審」狀態表示學生有上傳並在審核中; 其餘狀態或是空白欄位均需請導師追催學生上傳證照。

### 若有疑問請聯絡研發處: 實習暨就業輔導中心 #162#166